### **BLUETOOTH PBAP PROFILE**

### **WRAP APPLICATION NOTE**

Saturday, 09 June 2012

Version 2.0

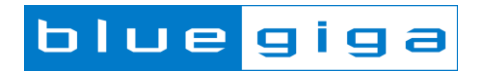

#### Copyright © 2000-2012 Bluegiga Technologies

All rights reserved.

Bluegiga Technologies assumes no responsibility for any errors which may appear in this manual. Furthermore, Bluegiga Technologies reserves the right to alter the hardware, software, and/or specifications detailed here at any time without notice and does not make any commitment to update the information contained here. Bluegiga's products are not authorized for use as critical components in life support devices or systems.

The WRAP, Bluegiga Access Server, Access Point and iWRAP are registered trademarks of Bluegiga Technologies.

The *Bluetooth* trademark is owned by the Bluetooth SIG Inc., USA and is licensed to Bluegiga Technologies. All other trademarks listed herein are owned by their respective owners.

#### **VERSION HISTORY**

| Version | Comment                                  |  |
|---------|------------------------------------------|--|
| 1.0     | First version                            |  |
| 1.5     | Revision                                 |  |
| 1.8     | Further Revision                         |  |
| 1.9     | More Addition and Revision               |  |
| 2.0     | Made changes to formatting, modified UCD |  |

### TABLE OF CONTENTS

| 1 | Intr  | troduction                | 5  |
|---|-------|---------------------------|----|
|   | 1.1   | Phone Book Access Profile | 6  |
| 2 | iWI   | /RAP firmware overview    | 5  |
| 2 | Usi   | sing PBAP with iWRAP      | 7  |
|   | 2.1   | Profile configuration     | 7  |
|   | 2.2   | Service discovery         | 7  |
|   | 2.3   | Connection Establishment  | 7  |
|   | 2.4   | PBAP Command              | 7  |
|   | 2.4.1 | Syntax                    | 13 |
|   | 2.4.2 | 2 Examples                | 13 |
|   | 2.5   | Connection termination    | 7  |
| 3 | Exa   | ample connection diagram  | 8  |
| 4 | Re    | eferences                 | 14 |
| 5 | Co    | ontact Information        | 15 |
|   |       |                           |    |

### iWRAP firmware overview

iWRAP is an embedded firmware running entirely on the RISC processor of WT12, WT12 and WT32 modules. It implements the full *Bluetooth* protocol stack and many *Bluetooth* profiles as well. All software layers, including application software, run on the internal RISC processor in a protected user software execution environment known as a Virtual Machine (VM).

The host system can interface to iWRAP firmware through one or more physical interfaces, which are also shown in the figure below. The most common interfacing is done through the UART interface by using the ASCII commands that iWRAP firmware supports. With these ASCII commands, the host can access *Bluetooth* functionality without paying any attention to the complexity, which lies in the *Bluetooth* protocol stack. GPIO interface can be used for event monitoring and command execution. PCM, SPDIF, I2S or analog interfaces are available for audio. The available interfaces depend on the used hardware.

The user can write application code to the host processor to control iWRAP firmware using ASCII commands or GPIO events. In this way, it is easy to develop *Bluetooth* enabled applications.

On WT32 there is an extra DSP processor available for data/audio processing.

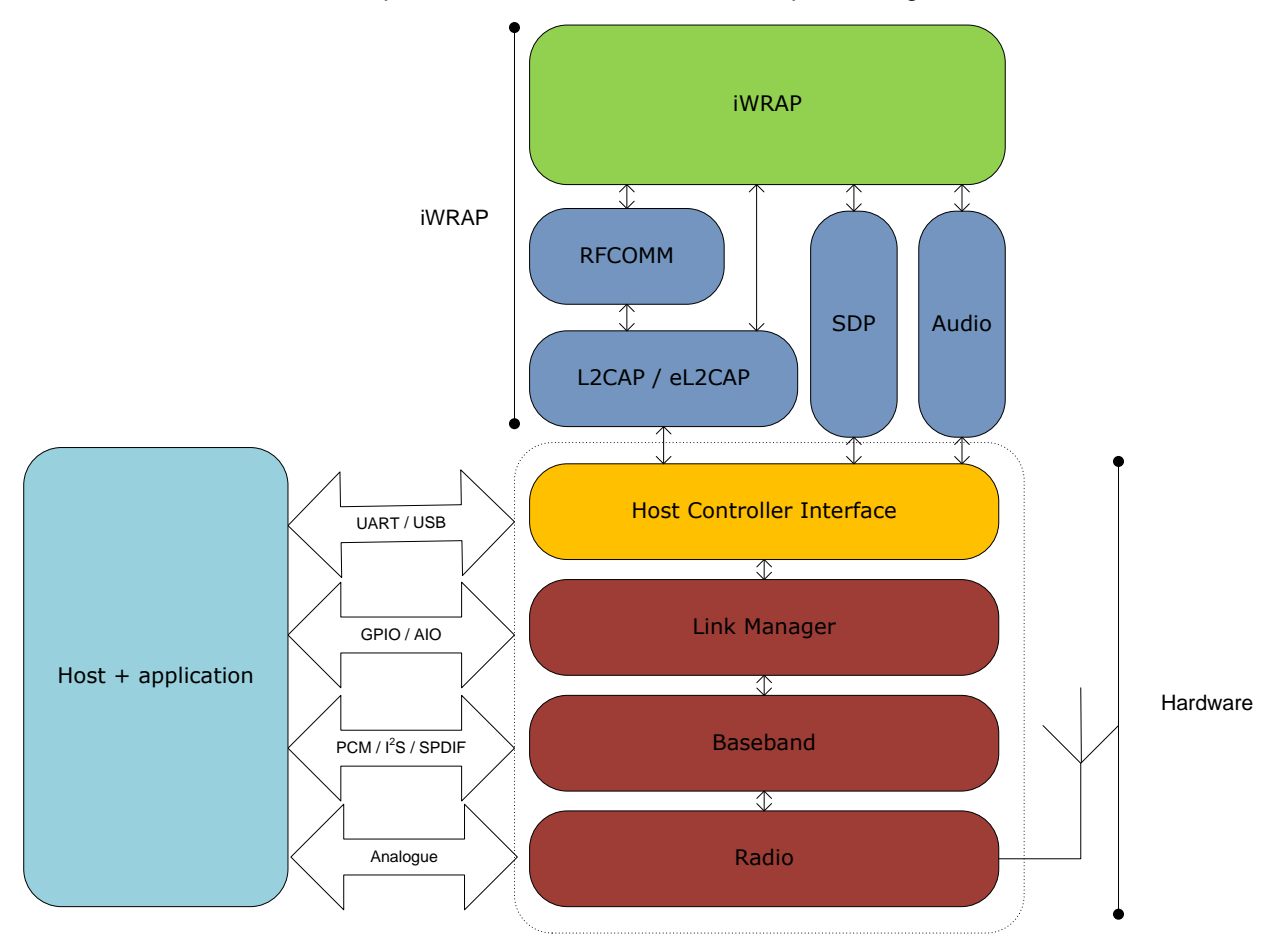

Figure 1: iWRAP Bluetooth stack In the figure above, a Bluegiga *Bluetooth* module with iWRAP firmware could be connected to a host system for example through the UART interface. The options are:

- If the host system has a processor, software can be used to control iWRAP by using ASCII based commands or GPIO events.
- If there is no need to control iWRAP, or the host system does not need a processor, iWRAP can be configured to be totally transparent and autonomous, in which case it only accepts connections or automatically opens them.
- GPIO lines that WRAP THOR modules offer can also be used together with iWRAP to achieve additional functionality, such as Carrier Detect or DTR signaling.

Bluegiga Technologies Oy

## 1 Introduction

This application note discusses Phone Book Access Profile (PBAP), its advantages and how this profile can be utilized. Also practical examples are given how the PBAP is used with the iWRAP firmware.

#### 1.1 Phone Book Access Profile

The Phone Book Access Profile (PBAP) specification defines the procedures and protocols to exchange Phone Book objects between devices. It is especially tailored for the automotive Hands-Free use case where an onboard terminal device (typically a Car-Kit installed in the car) retrieves Phone Book objects from a mobile device (typically a mobile phone or an embedded phone). This profile may also be used by any client device that requires access to Phone Book object is stored in a server device.

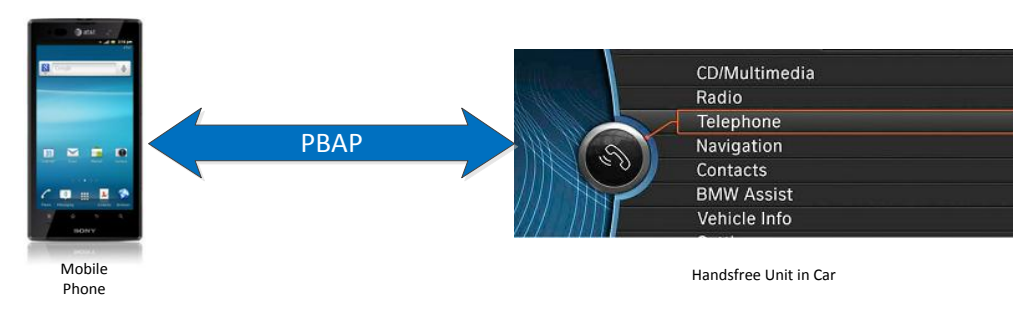

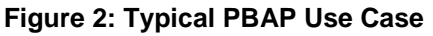

The PBAP is based on a Client-Server interaction model where the Client device pulls phone book objects from the Server device. In Figure 1 for example, the client is the Handsfree Unit in the car and the server is the mobile phone. In many of today's automobiles, this PBAP functionality is enabled and intergrated within the factory car audio system.

Please note however that this profile only allows for the consultation of phone book objects (read-only). It is not possible to alter the content of the original phone book object (read/write). Phone Book Access Profile is dependent upon the Generic Object Exchange Profile, the Serial Port Profile and the Generic Access Profile

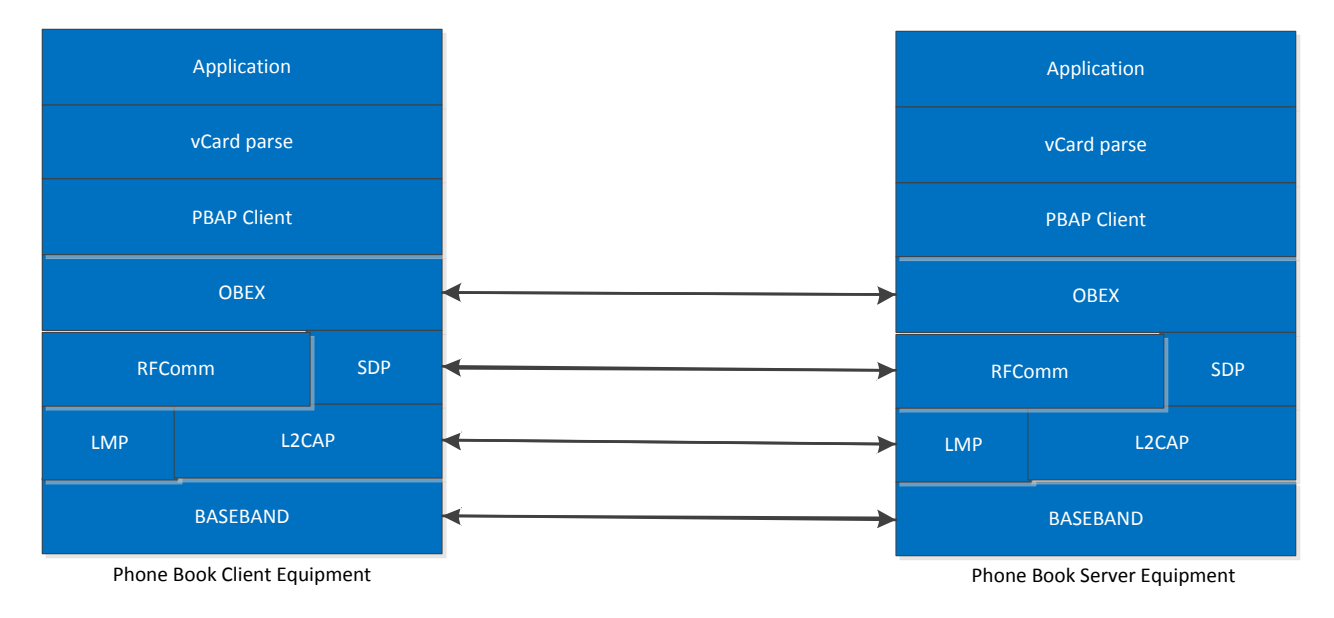

Figure 3: PBAP Profile Stack

## 2 Using PBAP with iWRAP

This chapter instructs the PBAP usage and configuration with the iWRAP firmware.

### 2.1 Profile configuration

The PBAP profile must be turned on along with the HFP profile. In iWRAP the HFP profile is needed as it works hand in hand with the PBAP profile to retrieve phone book objects from the Phone Server Equipment (PSE). For more info on the HFP profile, please refer to the HFP/HSP Application note. The PBAP is turned on by issuing "SET PROFILE PBAP ON"

SET PROFILE PBAP ON SET PROFILE HFP ON SET BT CLASS 200408 SET BT NAME {Module Friendly Name} SET BT AUTH \* {0-16 DIGIT PIN} RESET

As can be seen in the box above, a reset command is issued to make the profile(s) and configurations active.

**N.B.**The PIN code can be set from 0-16 characters. Also, with iWRAP 5 Secure Simple Pairing (SSP) is enabled by default to fulfil Bluetooth 2.1 specification requirements. It is not possible to disable SSP in iWRAP 5 and if the remote device does not support SSP, iWRAP will automatically fall back to legacy pairing through PIN code. For more info on SSP, please refer to the extensive documentation in iWRAP5 User Guide.

#### 2.2 Service discovery

Bluetooth technology enables wireless service discovery, so you can find out the capabilities the remote device supports. Wireless service discovery uses the Bluetooth Service Discovery Profile (SDP).

With iWRAP the service discovery is performed with command: "SDP {bd\_addr} {uuid}".

| bd_addr | Bluetooth device address of the remote device.                                                                                                    |  |  |
|---------|----------------------------------------------------------------------------------------------------|--|--|
| uuid    | Universally unique identifier. Refers to the Bluetooth profile to be discovered. For PBAP the <i>uuid</i> is 1130. Please refer to the iWRAP user guide for <i>uuid</i> of PBAP PCE and PSE. |  |  |

Below is an example how to perform a service discovery for PBAP device.

#### SDP 00:07:80:aa:bb:cc 112F

```
SDP 00:07:80:aa:bb:cc < I SERVICENAME S "OBEX Phonebook Access Server" > < I
PROTOCOLDESCRIPTORLIST < U L2CAP > < U RFCOMM I 13 > < U OBEX > > >
SDP
```

**OBEX Phonebook Access Server** 

= Service name

= L2CAP PSM for PBAP profile

13

#### 2.3 Connection establishment

Usually the PBAP connection is opened by the PCE right after pairing. This can be seen by an incoming **CALL** event generated by iWRAP.

#### "CALL {*bd\_addr*} 112F PBAP"

*bd\_addr* Bluetooth device address of the remote device.

Below is an example how to set up a PBAP from iWRAP to a PSE device.

### CALL 00:07:80:aa:bb:cc 112F PBAP CALL 0 CONNECT 0 PBAP 5 OBEX 0 READY

### 2.4 PBAP Command

**PBAP** command is used to retrieve phone book entries or call history from a PBAP PSE device.

#### 2.4.1 Syntax

#### Synopsis

#### PBAP {path} {count} [offset] [filter] [format]

| Description |                                    |                                     |  |  |
|-------------|------------------------------------|-------------------------------------|--|--|
| path        | Left HEX                           | Right HEX                           |  |  |
| <i>p</i>    | Store to retrieve data from.       | Phone book or call history to read. |  |  |
|             | 0                                  | 0                                   |  |  |
|             | Phone                              | Phonebook                           |  |  |
|             | 1                                  | 1                                   |  |  |
|             | SIM card                           | Incoming call history               |  |  |
|             |                                    | 2                                   |  |  |
|             |                                    | Outgoing call history               |  |  |
|             |                                    | 3                                   |  |  |
|             |                                    | Missed call history                 |  |  |
|             |                                    | 4                                   |  |  |
|             |                                    | Combined call history               |  |  |
| count       | Number of entries to be retrieved. |                                     |  |  |
|             | 0                                  |                                     |  |  |
|             | Returns phone book size            |                                     |  |  |
|             | FFFF                               |                                     |  |  |

|        |                                                                                                  | Retrieves all entries                                            |  |
|--------|--------------------------------------------------------------------------------------------------|------------------------------------------------------------------|--|
| offset | Offsets from which to start the retrieve from.                                                   |                                                                  |  |
| filter | This is a bit mask to filter the response. If this is left to 0 all fields will be returned.     |                                                                  |  |
|        | Mandatory a returned alwa                                                                        | ttributes for vCard 2.1 are VERSION ,N and TEL and they are ays. |  |
|        | Mandatory attributes for vCard 3.0 are VERSION, N, FN and TEL and they are also returned always. |                                                                  |  |
|        | bit 0                                                                                            |                                                                  |  |
|        |                                                                                                  | VERSION vCard Version                                            |  |
|        | Bit 1                                                                                            |                                                                  |  |
|        |                                                                                                  | FN Formatted pbap Name                                           |  |
|        | bit 2                                                                                            |                                                                  |  |
|        |                                                                                                  | N Structured Presentation of Name                                |  |
|        | bit 3                                                                                            | DUOTO Accessional Image of Directo                               |  |
|        |                                                                                                  | PHOTO Associated image of Photo                                  |  |
|        | bit 4                                                                                            | BDAY Birthday                                                    |  |
|        | bit 5                                                                                            | bb/(T bittiday                                                   |  |
|        | bit 5                                                                                            | ADR Delivery Address                                             |  |
|        | bit 6                                                                                            |                                                                  |  |
|        |                                                                                                  | LABEL Delivery                                                   |  |
|        | bit 7                                                                                            |                                                                  |  |
|        |                                                                                                  | TEL Telephone Number                                             |  |
|        | bit 8                                                                                            |                                                                  |  |
|        |                                                                                                  | EMAIL Electronic Mail Address                                    |  |
|        | bit 9                                                                                            |                                                                  |  |
|        |                                                                                                  | MAILER Electronic Mail                                           |  |
|        | bit 10                                                                                           |                                                                  |  |
|        |                                                                                                  | TZ Time Zone                                                     |  |
|        | bit 11                                                                                           |                                                                  |  |
|        |                                                                                                  | GEO Geographic Position                                          |  |
|        | bit 12                                                                                           |                                                                  |  |

|        | TITLE Job                                      |
|--------|------------------------------------------------|
| bit 12 |                                                |
| DIL 13 | DOLE Date within the Organization              |
|        | ROLE Role within the Organization              |
| bit 14 |                                                |
|        | LOGO Organization Logo                         |
| bit 15 |                                                |
| 5115   | ACENT vCord of Porson Poprosonting             |
|        | AGENT Volu of Person Representing              |
| bit 16 |                                                |
|        | ORG Name of Organization                       |
| bit 17 |                                                |
|        | NOTE Comments                                  |
|        |                                                |
| bit 18 |                                                |
|        | REV Revision                                   |
| bit 19 |                                                |
|        | SOUND Pronunciation of Name                    |
|        |                                                |
| bit 20 |                                                |
|        | URL Uniform Resource Locator                   |
| bit 21 |                                                |
|        | UID Unique ID                                  |
| hit 22 |                                                |
| Dit 22 |                                                |
|        | KEY Public Encryption Key                      |
| bit 23 |                                                |
|        | NICKNAME Nickname                              |
| hit 24 |                                                |
|        | CATEGORIES Categories                          |
|        | OATEOORIEO Odlegones                           |
| bit 25 |                                                |
|        | PROID Product ID                               |
| bit 26 |                                                |
|        | CLASS Class information                        |
|        |                                                |
| bit 27 |                                                |
|        | SORT-STRING String used for sorting operations |
| bit 28 |                                                |

|        |   | X-IRMC-CALL-DATETIME Time stamp |
|--------|---|---------------------------------|
| format | 1 |                                 |
|        |   | Return vcard 3.0                |
|        | 0 |                                 |
|        |   | Return vcard 2.1                |

### 2.4.2 Examples

| PBAP 00 1           |  |
|---------------------|--|
| BEGIN:VCARD         |  |
| VERSION:2.1         |  |
| FN:My name          |  |
| N:My name           |  |
| TEL;CELL:1234567890 |  |
| END:VCARD           |  |

Following the syntax structure, the above command returns the "first" entry in the "Phone's PhoneBook". The example below is another example which shows the Phone's incoming call history of the last two calls

| PBAP 01 2                                     |
|-----------------------------------------------|
| BEGIN:VCARD                                   |
| VERSION:2.1                                   |
| FN:701-921-5750                               |
| N:701-921-5750                                |
| TEL;X-0: 701-921-5750                         |
| X-IRMC-CALL-DATETIME;RECEIVED:20120529T123716 |
| END:VCARD                                     |
| BEGIN:VCARD                                   |
| VERSION:2.1                                   |
| FN:678-318-3100                               |
| N:678-318-3100                                |
| TEL;X-0:678-318-3100                          |
| X-IRMC-CALL-DATETIME;RECEIVED:20120524T085933 |
| END:VCARD                                     |

The responses from iWRAP are basically OBEX Frames. This is because the PBAP profile is based on top of OPBEX OPP profile to transfer phone book content. The OBEX frame header format is shown in the table in the following page.

| Response              |                                                 |  |
|-----------------------|-------------------------------------------------|--|
| {OBEX header} {vCARD} |                                                 |  |
| OBEX header           | OBEX header. See the header descriptions below. |  |
| vCARD                 | vCARD data                                      |  |

| Length | Name           | Description          | Value                                                |
|--------|----------------|----------------------|------------------------------------------------------|
| 8 bits | Begin          | Start of OBEX frame. | 0xFC (last frame)<br>or 0xFB (more frames to follow) |
| 8 bits | Length         | Length of full frame | 0x00 – 0xFF                                          |
| 8 bits | Length         | Length of full frame | 0x00 – 0xFF                                          |
| 8 bits | Body           | Body or end-of-body. | 0x49 (last frame)<br>0x48 (more frames to follow)    |
| 8 bits | Length of data | Length of data field | 0x00 – 0xFF                                          |
| 8 bits | Length of data | Length of data field | 0x00 – 0xFF                                          |

#### Table 1: OBEX header

| Events    |                                                         |
|-----------|---------------------------------------------------------|
| OBEX AUTH | This event occurs if the server requires authentication |

#### 2.5 Connection termination

The PBAP connection should be terminated on iWRAP using the "DISCONNECT" or "CLOSE {link\_id}" command.

If the Virtual Cable Unplug procedure needs to be done, the command "**UNPLUG**" can be issued. It instructs the Host to delete all pairing information of the Device. iWRAP will delete its corresponding pairing information automatically.

PABP connection termination:

#### CLOSE 0

NO CARRIER 0 ERROR 0

### Example connection diagram

An example of PBAP configuration and a simple PBAP connection setup is illustrated below.

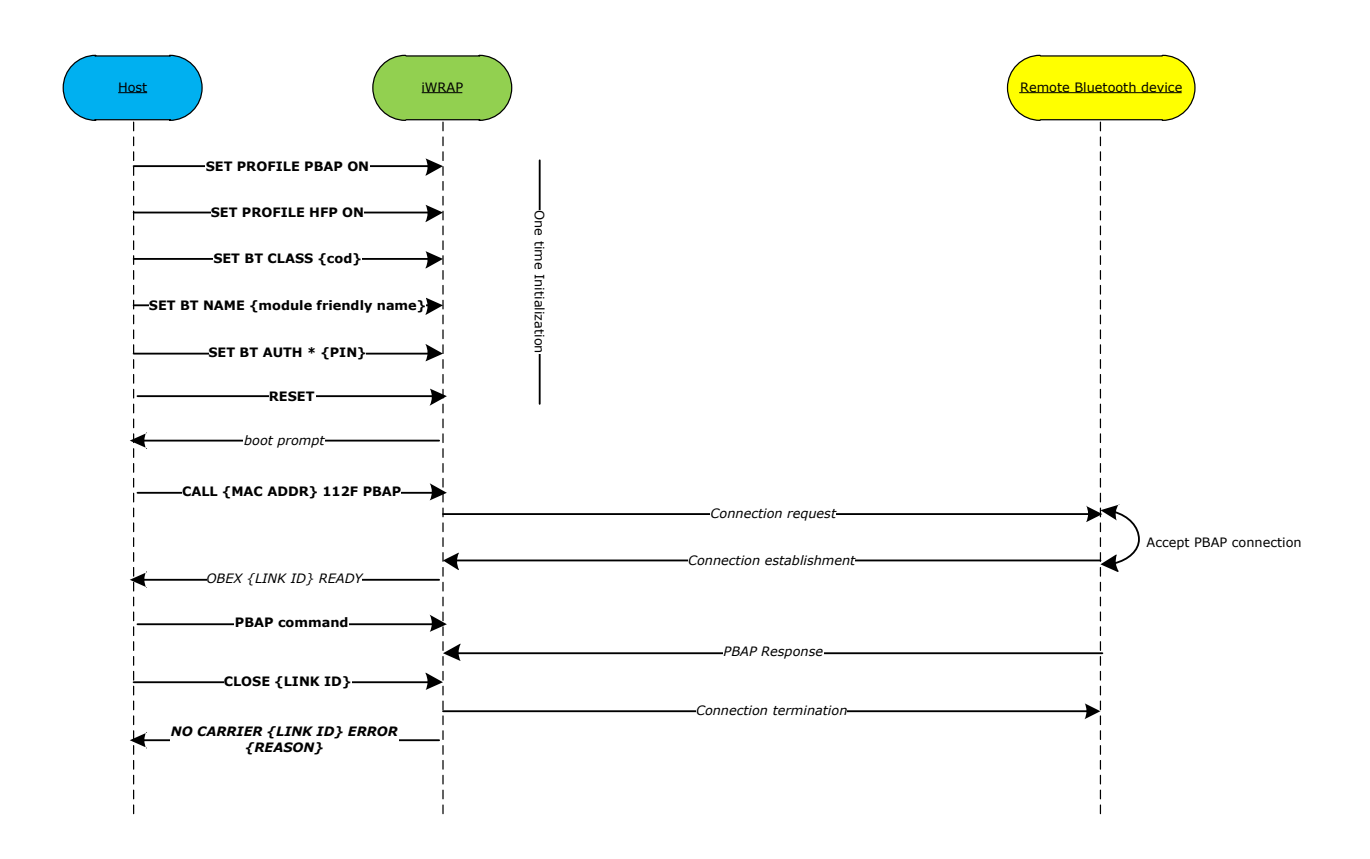

#### Figure 4: PBAP connection example

In the above example the <u>AUTH</u> event is only seen if a legacy pairing with pin code and interactive paring is made. If the legacy pairing does not take place and SSP pairing is used instead then <u>AUTH</u> event is not seen and there is no need to reply to it with the **AUTH** command. With SSP pairing, depending on the SSP mode, however SPP events may be displayed and then need to be responded with correct SSP pairing commands.

Please refer to iWRAP user guide for more information about the iWRAP command and events.

## 3 References

[1]The Bluetooth SIG, Human Interface Device Profile overview, URL: http://www.bluetooth.com/Bluetooth/Technology/Works/PBAP.htm

[2]VCARD File Format, URL: <u>http://en.wikipedia.org/wiki/VCard</u>

# **5** Contact Information

| Sales:                 | sales@bluegiga.com                       |
|------------------------|------------------------------------------|
| Technical support:     | support@bluegiga.com                     |
|                        | http://www.bluegiga.com/techforum/       |
| Orders:                | orders@bluegiga.com                      |
| Head Office / Finland: |                                          |
|                        | Phone: +358-9-4355 060                   |
|                        | Fax: +358-9-4355 0660                    |
| Street Address:        |                                          |
|                        | Sinikalliontie 5A                        |
|                        | 02630 ESPOO                              |
|                        | FINLAND                                  |
| Postal address:        |                                          |
|                        | P.O. BOX 120                             |
|                        | 02631 ESPOO                              |
|                        | FINLAND                                  |
| Sales Office / USA:    |                                          |
|                        | Phone: (770) 291 2181                    |
|                        | Bluegiga Technologies, Inc.              |
|                        | 3235 Satellite Blvd, Building 400, Suite |
|                        | Atlanta, GA 30096                        |
|                        |                                          |

300